# **คู่มือการใช้งาน** (รับ-ส่ง หนังสือราชการ)

## โปรแกรม Smart Area (Amss++)

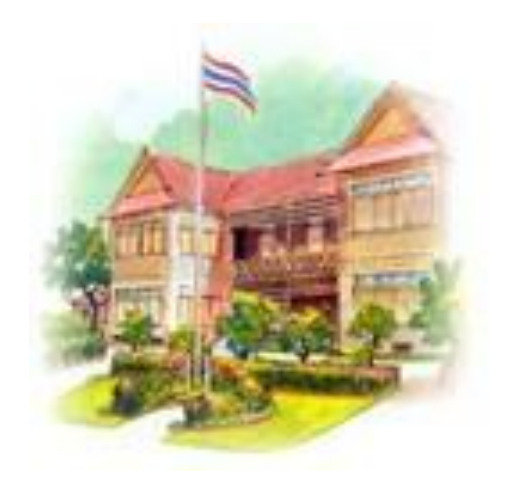

๑. เข้าระบบที่ <u>www.ccsb.go.th</u> คลิก AMSS++ V๔.๑

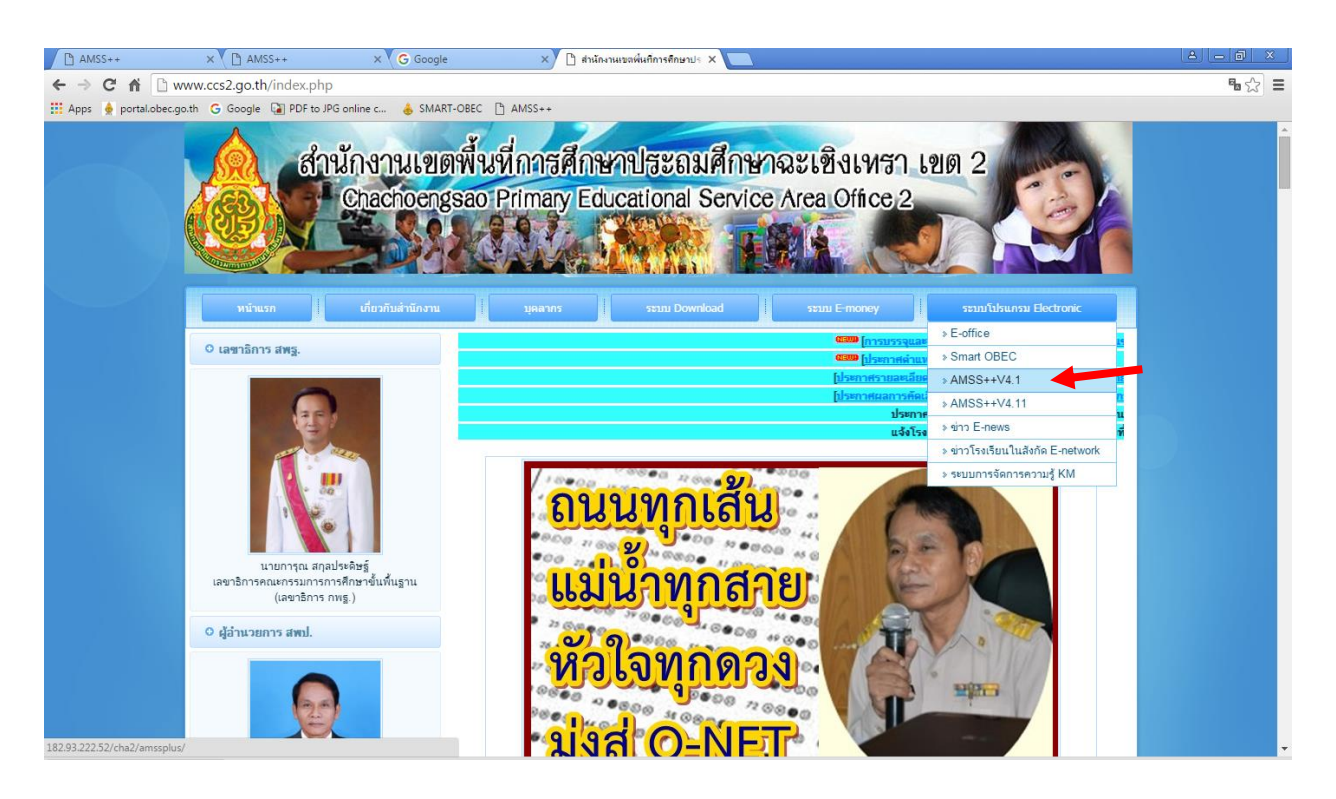

๒. ระบบ AMSS++ V๔.๑

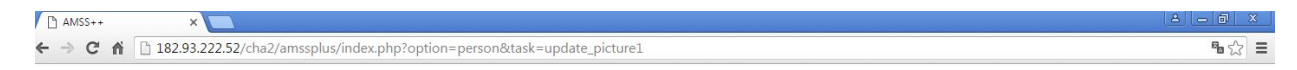

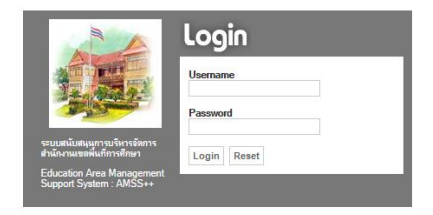

๓. ลงทะเบียนเข้าสู่ระบบโดยใช้เลขบัตรประชาตัวประชาชน ๑๓ หลัก

User : เลข ๑๓ หลัก Password : เว้นว่างไว้ คลิกที่ Login

#### ๔. คลิก OK

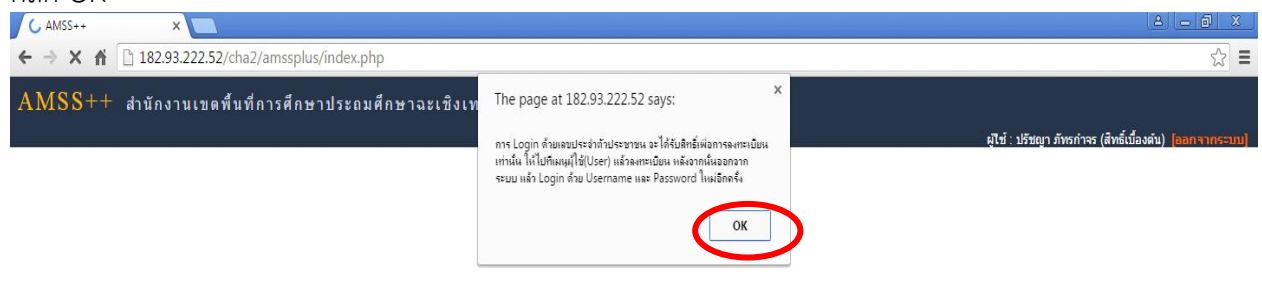

#### ๕. คลิกที่หน้าหลัก

|   | AMSS++            | ×                                      |                      |                  |                                                                       |
|---|-------------------|----------------------------------------|----------------------|------------------|-----------------------------------------------------------------------|
|   | ← → C ni          | 182.93.222.52/cha2/amssplus/index.php? | % ☆] =               |                  |                                                                       |
|   | AMSS++            | ้ สำนักงานเขตพื้นที่การศึกษาประถมศึก   | ษาฉะเชิงเทรา เขต 2   |                  |                                                                       |
|   |                   |                                        |                      |                  | ผู้ใช้ : ปรัชญา ภัทรก่าจร (สิทธิ์เบื้องต้น) <mark>[ออกจากระบบ]</mark> |
|   |                   |                                        |                      |                  | วันพฤหัสบดิที่ 21 มกราคม 2559                                         |
| ( | <u>รายการหลัก</u> |                                        |                      |                  |                                                                       |
|   |                   |                                        |                      |                  |                                                                       |
|   |                   | ที่                                    |                      | ข้อความแจ้งเดือน |                                                                       |
|   |                   | 1                                      | ม็จดหมายยังไม่ได้รับ |                  |                                                                       |

### ๖. คลิกที่ ผู้ใช้ แล้วลงทะเบียนผู้ใช้ > AMSSOC > AMSSOC > AMSSOC

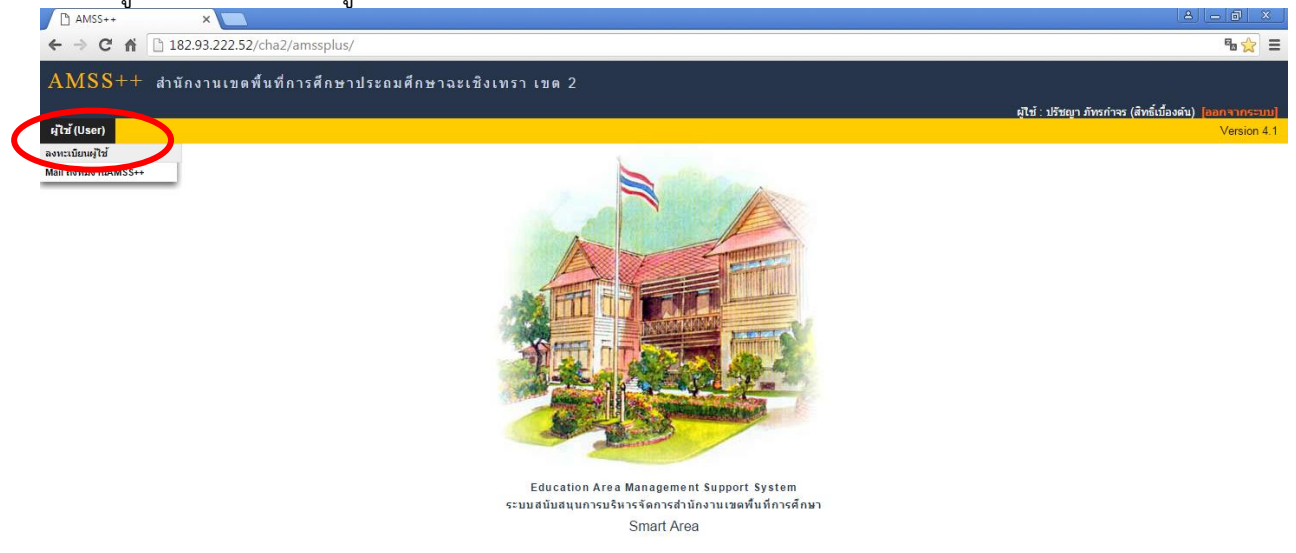

#### ๗. ใส่ข้อมูล และรหัสผ่าน

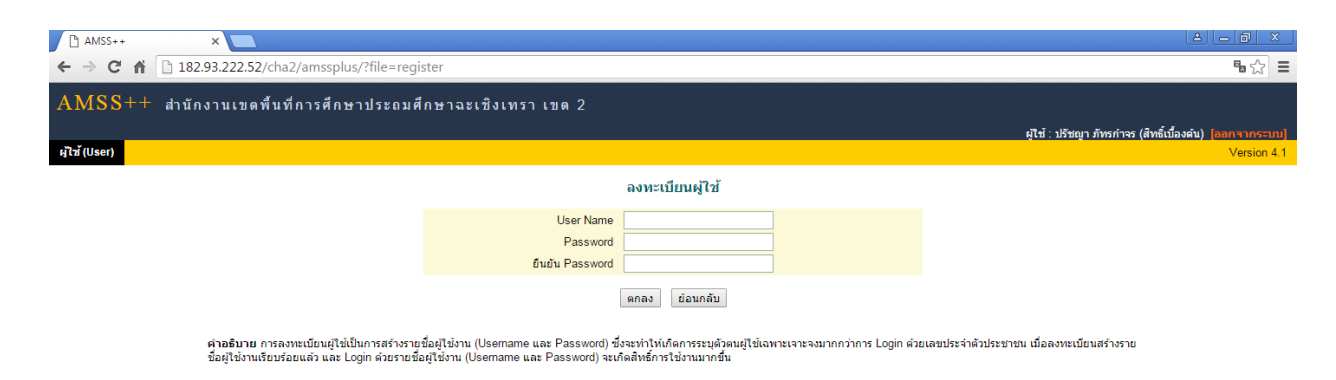

#### ผลิกตกลง แล้วเข้าระบบโดยใช้ User Name และ Password ที่ตั้งใหม่

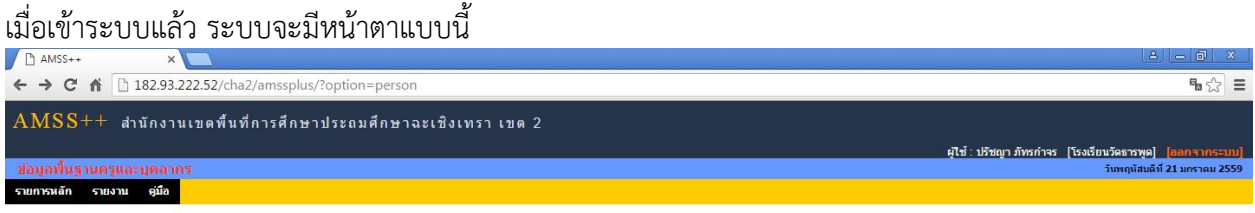

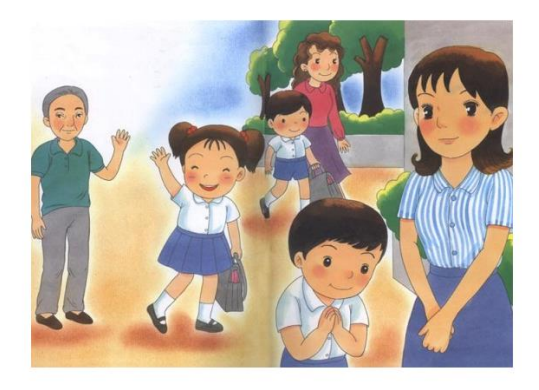

ตรวจสอบว่าชื่อโรงเรียนและชื่อผู้อำนวยการโรงเรียน/รักษาการ ถูกต้องหรือไม่ ถ้าไม่ถูกต้อง สามารถแจ้ง เจ้าหน้าที่ศูนย์เทคโนฯ ได้ค่ะ

#### เมนูทะเบียนหนังสือราชการ

#### การออกเลขที่หนังสือราชการ

๑. คลิกที่ รายการหลัก > ระบบบริหารงานทั่วไป > ทะเบียนหนังสือราชการ

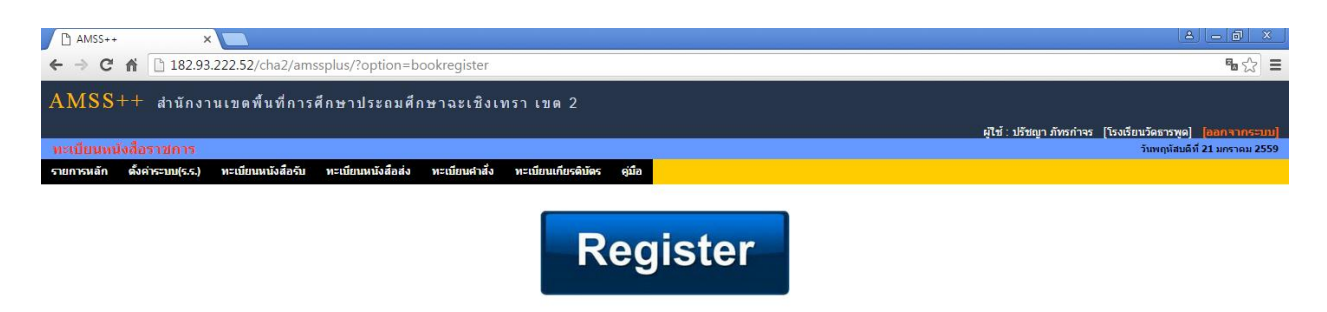

๒. ตั้งค่าระบบ (รร.) > เลือกเจ้าหน้าที่

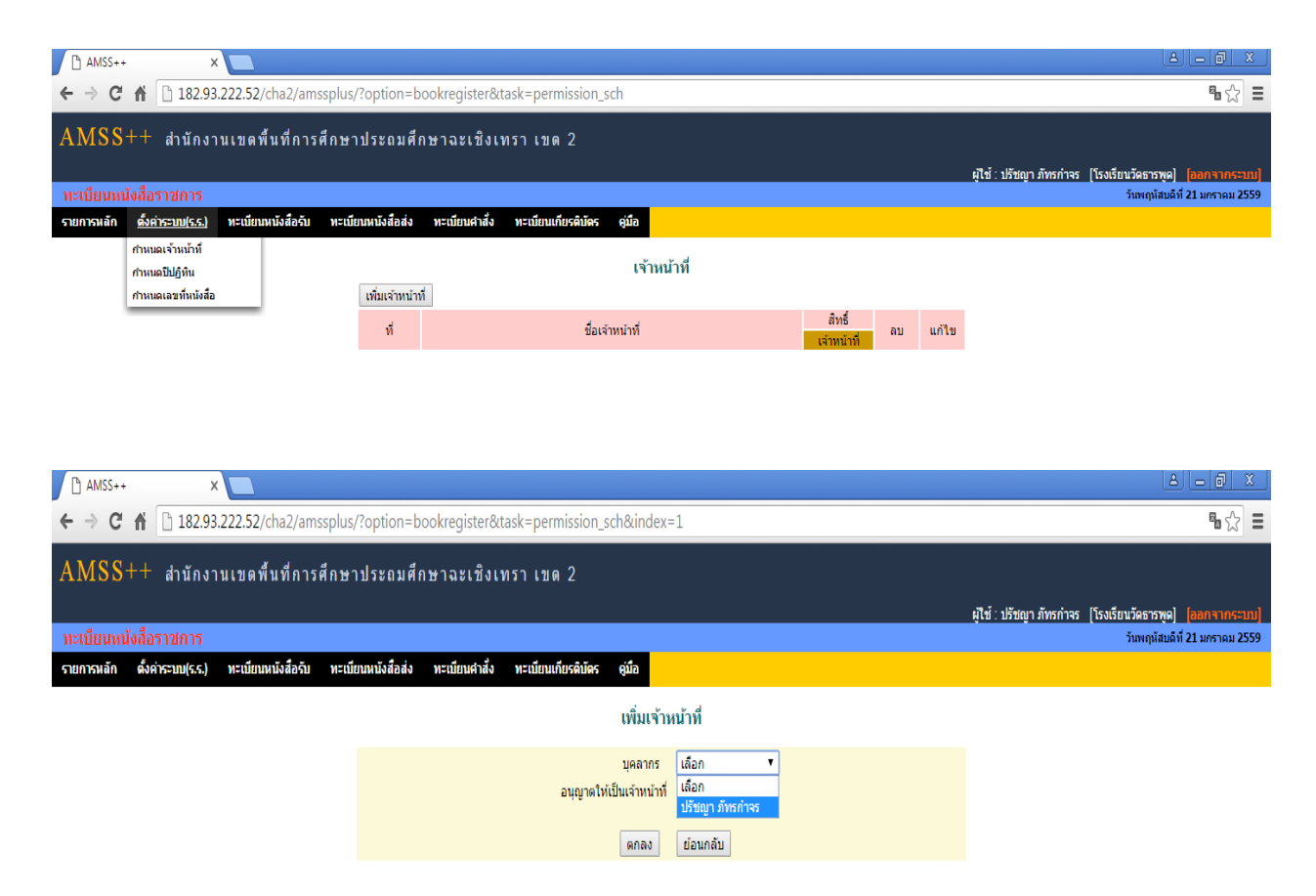

เลือกเจ้าหน้าที่และคลิกอนุญาตให้เป็นเจ้าหน้าที่ เสร็จแล้ว คลิก ตกลง

| AMSS++ ×                                                    |                                                 |                                |                                                                           |
|-------------------------------------------------------------|-------------------------------------------------|--------------------------------|---------------------------------------------------------------------------|
| ← → C ⋒ 🗋 182.93.222.52/cha2/amssplus/?opti                 | § 🖒 🗄                                           |                                |                                                                           |
| AMSS++ สำนักงานเขตพื้นที่การศึกษาประเ                       | ถมศึกษาฉะเชิงเทรา เขด 2                         |                                |                                                                           |
|                                                             |                                                 |                                | ผู้ใช้ : ปรัชญา ภัทรก่าจร   [โรงเรียนวัดธารพูด] <mark>[ออกจากระบบ]</mark> |
| ทะเบียนหนังสือราชการ                                        |                                                 |                                | วันพฤหัสบดีที่ 21 มกราคม 2559                                             |
| รายการหลัก ดั้งค่าระบบ(ร.ร.) ทะเบียนหนังสือรับ ทะเบียนหนังส | สื่อส่ง ทะเบียนศาสั่ง ทะเบียนเกียรดิบัตร คู่มือ |                                |                                                                           |
|                                                             | เจ้าหน้าที่                                     |                                |                                                                           |
| เพิ่มเร                                                     | จำหน้าที่                                       |                                |                                                                           |
| ที                                                          | ชื่อเจ้าหน้าที่                                 | สิทธิ์<br>เจ้าหน้าที่ ลบ แก้ไข |                                                                           |
| 1                                                           | ปรัชญา ภัทรกำจร                                 | 🖌 X 🌶                          |                                                                           |

 ๓. ตั้งค่าระบบ (รร.) > กำหนดปีปฏิทิน และตั้งเลขทะเบียน โดยเริ่มจาก ๑ ใส่ปี พ.ศ. เลือกตรงปีทะเบียน ปัจจุบัน ตกลง

| AMSS++ ×                                                                           |                              |          | a - a                                                                 | x   |
|------------------------------------------------------------------------------------|------------------------------|----------|-----------------------------------------------------------------------|-----|
| ← → C f 182.93.222.52/cha2/amssplus/?option=bookregister&task=                     | year_sch&index=1             |          | <b>B</b> 5                                                            | Ξ   |
| AMSS++ สำนักงานเขดพื้นที่การศึกษาประถมศึกษาฉะเชิงเทรา                              | เขด 2                        |          |                                                                       |     |
|                                                                                    |                              |          | ผู้ใช้ : ปรัชญา ภัทรกำจร   [โรงเรียนวัดธารพูด] <mark>[ออกจากระ</mark> | ນນ] |
| าะเบียนหนังสอราชการ                                                                |                              |          | วันพฤหัสบดีที่ 21 มกราคม 2                                            | 559 |
| รายการหลัก ตั้งค่าระบบ(ร.ร.) ทะเบียนหนังสือรับ ทะเบียนหนังสือส่ง ทะเบียนศาสั่ง ทะเ | เบียนเกียรดิบัตร ดู่มือ      |          |                                                                       |     |
|                                                                                    | เพิ่มปีปฏิทิน                |          |                                                                       |     |
|                                                                                    | ป็ปฏิทิน                     |          |                                                                       |     |
|                                                                                    | เลขทะเบียนหนังสือรับเริ่มต้น | 1        |                                                                       |     |
|                                                                                    | เลขทะเบียนหนังสือส่งเริ่มต้น | 1        |                                                                       |     |
|                                                                                    | เลขทะเบียนค่าสั่งเริ่มต้น    | 1        |                                                                       |     |
|                                                                                    | เลขทะเบียนเกียดิบัดรเริ่มดัน | 1        |                                                                       |     |
|                                                                                    | ปีทะเบียนปัจจุบัน            | เลือก 🔻  |                                                                       |     |
|                                                                                    | ตกลง                         | ย้อนกลับ |                                                                       |     |

#### จะได้หน้าต่างแบบนี้

| AMSS++           | ×                                                                                |                  |             |                             |                                  |                       |                    |                        |             |           |                                 |
|------------------|----------------------------------------------------------------------------------|------------------|-------------|-----------------------------|----------------------------------|-----------------------|--------------------|------------------------|-------------|-----------|---------------------------------|
| ← → C' fi        | 🗧 🕆 C n 🗋 182.93.222.52/cha2/amssplus/?option=bookregister&task=year_sch&index=4 |                  |             |                             |                                  |                       |                    |                        |             |           |                                 |
| AMSS++           | AMSS++ สำนักงานเขดพื้นที่การศึกษาประถมศึกษาฉะเขิงเทรา เขด 2                      |                  |             |                             |                                  |                       |                    |                        |             |           |                                 |
|                  |                                                                                  |                  |             |                             |                                  |                       |                    | ผู้ใช้                 | : ปรัชญา ภั | ัทรกำจร [ | โรงเรียนวัดธารพูด] [ออกจากระบบ] |
| ทะเบียนหนังสือ   |                                                                                  |                  |             |                             |                                  |                       |                    |                        |             |           | วันพฤหัสบดีที่ 21 มกราคม 2559   |
| รายการหลัก ตั้งค | ค่าระบบ(ร.ร.) ห                                                                  | กะเบียนหนัง      | สื่อรับ ทะ  | ะเบียนหนังสือส่ง ทะเบียน    | สำสั่ง ทะเบียนเกียรดิบัตร        | คู่มือ                |                    |                        |             |           |                                 |
|                  |                                                                                  |                  |             |                             |                                  | กำหนดปีปฏิทิน         |                    |                        |             |           |                                 |
|                  |                                                                                  | เพิ่มปีปฏิจั     | ดิน         |                             |                                  |                       |                    |                        |             |           |                                 |
|                  |                                                                                  | ที่              | ป็ปฏิทิน    | ปีทะเบียนปัจจุบัน           | เลขหนังสือรับเริ่มต่น            | เลขหนังสือส่งเริ่มต้น | เลขค่าสั่งเริ่มต้น | เลขเกียรดิบัตรเริ่มต้น | ລນ          | แก้ไข     |                                 |
|                  |                                                                                  | 1                | 2559        | <b>~</b>                    | 1                                | 1                     | 1                  | 1                      | ×           | 1         |                                 |
|                  |                                                                                  | <b>กรณี</b> ต้อง | งการปิดการใ | ข้งานทะเบียนใด ให้ก่าหนดค่า | เริ่มต้นทะเบียนนั้นเป็นศูนย์ (0) | 1                     |                    |                        |             |           |                                 |

๔. ตั้งค่าระบบ (รร.) > กำหนดเลขที่หนังสือ คลิกรูปดินสอตรงแก้ไข ใส่เลขที่หนังสือของโรงเรียน

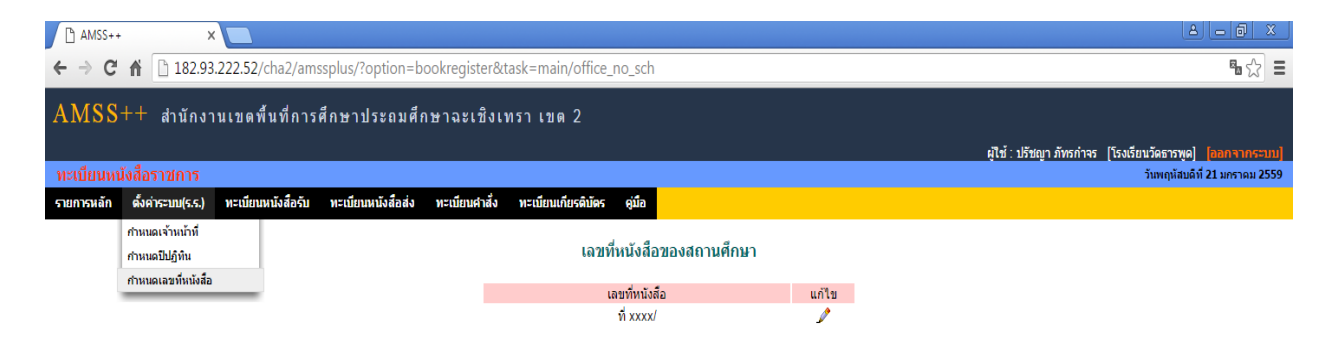

 ๕. ทะเบียนหนังสือรับ > ลงทะเบียนรับ พิมพ์รายละเอียดตามฟอร์ม กดตกลง นำเลขทะเบียนรับที่ได้ใส่ใน หนังสือ

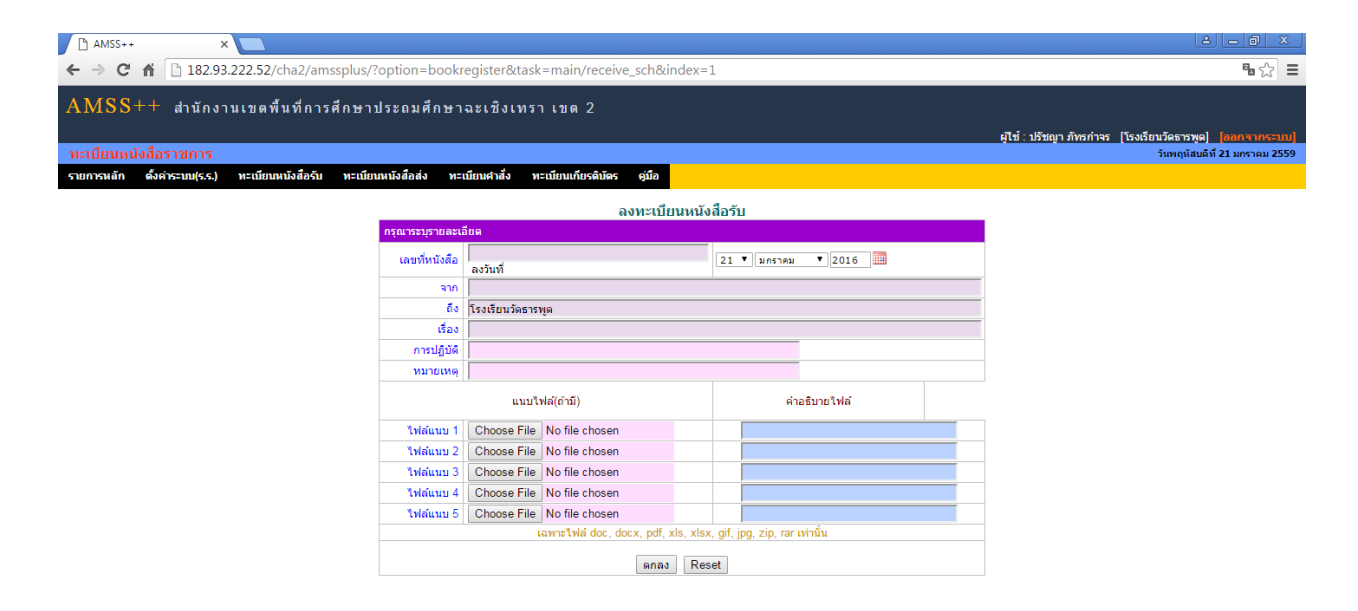

 ๖. ทะเบียนหนังสือส่ง > ลงทะเบียนส่ง พิมพ์รายละเอียดตามฟอร์ม กดตกลงจะได้เลขที่หนังสือส่ง เพื่อนำ เลขไปส่งในหนังสือส่งและส่งหนังสือที่เมนูรับส่งหนังสือราชการ \*\*

| AMSS++ ×                                                         |                                                                                     |                             |                              |             |  |                                                         |  |  |
|------------------------------------------------------------------|-------------------------------------------------------------------------------------|-----------------------------|------------------------------|-------------|--|---------------------------------------------------------|--|--|
| ← → C ⋒ 🗋 182.93.222.52/cha2/amssplus/?option=b                  | ← → C n Is2.93.222.52/cha2/amssplus/?option=bookregister&task=main/send_sch&index=1 |                             |                              |             |  |                                                         |  |  |
| AMSS++ สำนักงานเขตพื้นที่การศึกษาประถมศึก                        | ษาอะเชิงเทร                                                                         | ว เขต 2                     |                              |             |  |                                                         |  |  |
|                                                                  |                                                                                     |                             |                              |             |  | เป็นไปได้สองวิทธิอาการ [โระเอียบกักธรรษก] [กากการกระบบ] |  |  |
| ทะเบียนหนังสือราชการ                                             |                                                                                     |                             |                              |             |  | วันพฤหัสบดีที่ 21 มกราคม 2559                           |  |  |
| รายการหลัก ตั้งค่าระบบ(ร.ร.) ทะเบียนหนังสือรับ ทะเบียนหนังสือส่ง | ทะเบียนศาสัง                                                                        | ทะเบียนเกียรดิบัตร คู่มือ   |                              |             |  |                                                         |  |  |
|                                                                  |                                                                                     |                             |                              |             |  |                                                         |  |  |
| กรุณาระบุรา                                                      | ເລະເວັຍ໑                                                                            |                             |                              |             |  |                                                         |  |  |
| เลขที่หา                                                         | เสือ ที่ศธ04033.0                                                                   | 1/ 🗖 ລູ                     | เว้นที่ 21 ▼ มกราคม          | ▼ 2016      |  |                                                         |  |  |
| 93                                                               | เล้บ 🖲 ไม่ลับ 🔍                                                                     | ລັບ                         |                              |             |  |                                                         |  |  |
|                                                                  | จาก โรงเรียนวัดธา                                                                   | รพูด                        |                              |             |  |                                                         |  |  |
|                                                                  | ถึง                                                                                 |                             |                              |             |  |                                                         |  |  |
|                                                                  | av                                                                                  |                             |                              |             |  |                                                         |  |  |
| การบ                                                             | บัติ                                                                                |                             |                              |             |  |                                                         |  |  |
| านมาย                                                            | หดุ                                                                                 |                             |                              |             |  |                                                         |  |  |
|                                                                  | แนบไ                                                                                | ฟล์(ถ้ามี)                  | Ŕ                            | เอธิบายไฟล์ |  |                                                         |  |  |
| ไฟล์แ                                                            | u 1 Choose File                                                                     | No file chosen              |                              |             |  |                                                         |  |  |
| ไฟล์แ                                                            | u 2 Choose File                                                                     | No file chosen              |                              |             |  |                                                         |  |  |
| ไฟล์แ                                                            | u 3 Choose File                                                                     | No file chosen              |                              |             |  |                                                         |  |  |
| ไฟล์แ                                                            | u 4 Choose File                                                                     | No file chosen              |                              |             |  |                                                         |  |  |
| ไฟล์แ                                                            | u 5 Choose File                                                                     | No file chosen              |                              |             |  |                                                         |  |  |
|                                                                  |                                                                                     | เฉพาะไฟล์ doc, docx, pdf, : | xls, xlsx, gif, jpg, zip, ra | r เท่านั้น  |  |                                                         |  |  |
|                                                                  |                                                                                     | ตกลง                        | Reset                        |             |  |                                                         |  |  |
|                                                                  |                                                                                     |                             |                              |             |  |                                                         |  |  |

๗. ทะเบียนคำสั่ง > ลงทะเบียนคำสั่ง พิมพ์รายละเอียดตามฟอร์ม

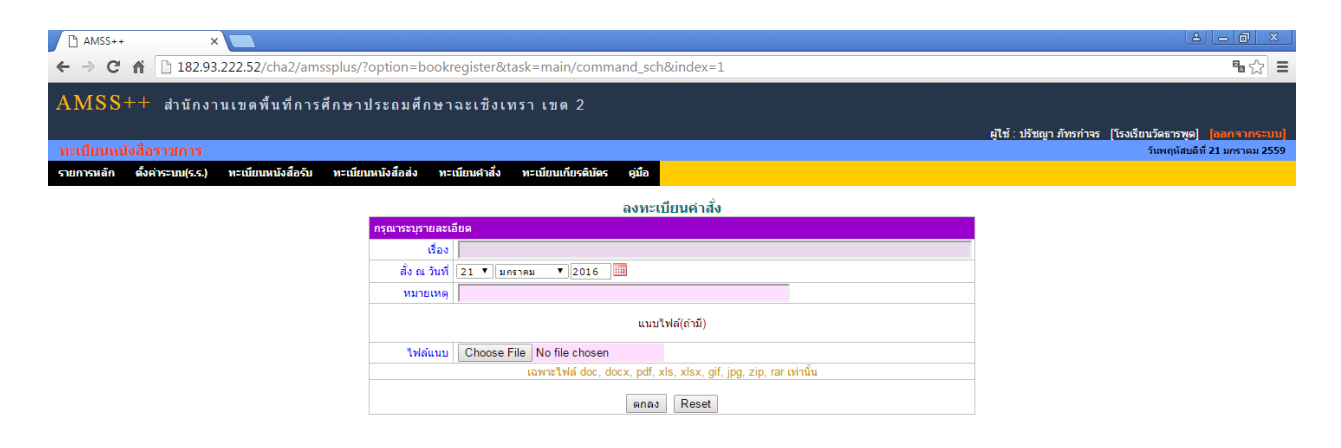

ผ. เอกสารสามารถปิ้นออกมาได้ ในรูปแบบของ Excel

| 🗅 AM                       |                                                                                  |                      |              |                   |                     |                           |            |             |                        |          |              |                |            |          |
|----------------------------|----------------------------------------------------------------------------------|----------------------|--------------|-------------------|---------------------|---------------------------|------------|-------------|------------------------|----------|--------------|----------------|------------|----------|
| $\leftarrow \ \Rightarrow$ | 🗄 🕆 C n 🗋 182.93.222.52/cha2/amssplus/?option=bookregister&task=main/receive_sch |                      |              |                   |                     |                           |            |             |                        |          |              |                |            |          |
| AMS                        | AMSS++ สำนักงานเขดพื้นที่การศึกษาประถมศึกษาจะเชิงเทรา เขด 2                      |                      |              |                   |                     |                           |            |             |                        |          |              |                |            |          |
|                            | ผู้ใช้ : บริชญา ภัทธกำรร (โรงเรียนวัตธารพด) [ออกจากระบบ]                         |                      |              |                   |                     |                           |            |             |                        |          |              |                |            |          |
| ทะเบีย                     | นหนังสึ                                                                          | อราชการ              |              |                   |                     |                           |            |             |                        |          | ÷            | วันพฤหัสบดี    | ที่ 21 มกร | าคม 2559 |
| รายการผ                    | ลัก ตั้                                                                          | งค่าระบบ(ร.ร.) ทะเบี | ยนหนังสือรับ | ทะเบียนหนังสือส่ง | ง ทะเบียนคำสั่ง     | ทะเบียนเกียรดิบัตร คู่มือ |            |             |                        |          |              |                |            |          |
|                            |                                                                                  |                      |              |                   |                     | ทะเบียน                   | หนังสือรับ |             |                        |          |              |                |            |          |
| ลงทะเบี                    | ยนหนังสือ                                                                        | a                    |              |                   |                     |                           |            | ด้นหาหนังอ่ | สือ จาก เรื่อง         | ▼ ด้วยคำ | เว่า         |                |            | ด้นหา    |
| เลข<br>ทะเบียน<br>         | ป                                                                                | ที                   | ลงวันที่     | จาก               | ถึง                 |                           | เรื่อง     |             | การปฏิบัติ             | หมายเหตุ | วันลงทะเบียน | ราย<br>ละเอียด | ລນ         | แก้ไข    |
| 1                          | 2559                                                                             | ที่ศธอ๔๐๓๓/4478      | 1 ดค 2558    | กลุ่มอ่านวยการ    | โรงเรียนวัดธารพูด   | ทดสอบ                     |            |             | นายปรัชญา ภัทร<br>กำจร |          | 21 มค 2559   | คลิก           | ×          | Ì        |
| 2                          | 2559                                                                             | 42345                | 21 มด 2559   | สพป               | โรงเรียนวัดธารพูด 🕺 | ทดสอบ                     |            |             |                        |          | 21 มด 2559   | คลิก           | ×          | Ì        |
| 🗐 มีไฟ                     | ล์เอกสาร                                                                         | ส่งออกExcel          |              |                   |                     |                           |            |             |                        |          |              |                |            |          |

#### เมนูรับส่งหนังสือราชการ

ใช้รับส่งหนังสือราชการกับ สำนักงานเขตพื้นที่การศึกษาประถมศึกษาฉะเชิงเทรา เขต ๒

๑. คลิกที่ รายการหลัก > ระบบบริหารงานทั่วไป > รับส่งหนังสือราชการ

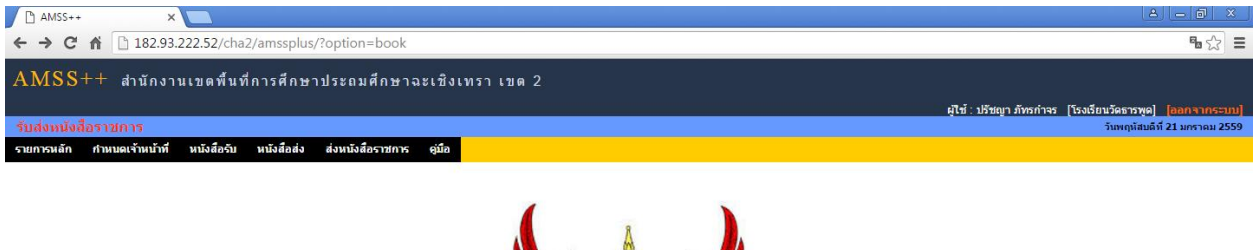

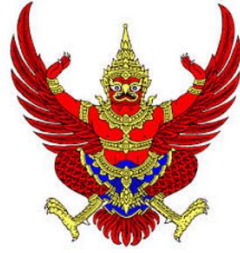

๒. กำหนดเจ้าหน้าที่ เลือกชื่อคนที่ทำหน้าที่ รับส่งหนังสือราชการ แล้วกดตกลง

| 🗅 AMSS++ 🛛 🗙 📃                                              |                         |                        |                          |                                  |  |  |  |  |  |
|-------------------------------------------------------------|-------------------------|------------------------|--------------------------|----------------------------------|--|--|--|--|--|
| ← → C 🖍 🗋 182.93.222.52/cha2/amssplus/                      |                         | ¶∎ ☆ ≡                 |                          |                                  |  |  |  |  |  |
| IMSS++ สำนักงานเขตพื้นที่การศึกษาประถมศึกษาฉะเชิงเทรา เขต 2 |                         |                        |                          |                                  |  |  |  |  |  |
|                                                             |                         |                        | ผู้ใช้ : ปรัชญา ภัทรกำจร | [โรงเรียนวัดธารพูด] [ออกจากระบบ] |  |  |  |  |  |
|                                                             |                         |                        |                          | วันพฤหัสบดีที่ 21 มกราคม 2559    |  |  |  |  |  |
| รายการหลัก กำหนดเจ้าหน้าที่ หนังสือรับ หนังสือส่ง           | ส่งหนังสือราชการ คู่มือ |                        |                          |                                  |  |  |  |  |  |
| เข้าหน้าที่สารบรรณโรงเรียน                                  |                         |                        |                          |                                  |  |  |  |  |  |
|                                                             | ที่ ชื่อเจ้าหน้าที่     | ผู้กำหนดเจ้าหน้าที่ ลบ | บ แก้ไข                  |                                  |  |  |  |  |  |
|                                                             | 1 ปรัชญา ภัทรกำจร       | นายปรัชญา ภัทรกำจร 🗙 🗙 |                          |                                  |  |  |  |  |  |

๓. คลิกที่ หนังสือรับ หนังสือตัวนี้จะมาจากลงทะเบียนหนังสือรับ ในส่วนของ รร.

| AMSS++                                                               | × 🔼                              |                                                     |                |                  |                                  |                               |  |  |  |  |
|----------------------------------------------------------------------|----------------------------------|-----------------------------------------------------|----------------|------------------|----------------------------------|-------------------------------|--|--|--|--|
| ← → C f L 182.93.222.52/cha2/amssplus/?option=book&task=main/receive |                                  |                                                     |                |                  |                                  |                               |  |  |  |  |
| AMSS++ สำนักงานเขดพื้นที่การศึกษาประถมศึกษาฉะเชิงเทรา เขต 2          |                                  |                                                     |                |                  |                                  |                               |  |  |  |  |
|                                                                      |                                  |                                                     |                |                  | ผู้ใช้ : ปรัชญา ภัทรกำจร [โรงเรี | ยนวัดธารพูด] [ออกจากระบบ]     |  |  |  |  |
| รับส่งหนังสื                                                         |                                  |                                                     |                |                  |                                  | วันพฤหัสบดีที่ 21 มกราคม 2559 |  |  |  |  |
| รายการหลัก                                                           | กำหนดเจ้าหน้าที่ หนังสือรับ      | นนังสือส่ง ส่งหนังสือราชการ คู่มือ                  |                |                  |                                  |                               |  |  |  |  |
|                                                                      |                                  | หนังสือรับ                                          |                |                  |                                  |                               |  |  |  |  |
| ระดับความสำเ                                                         | คัญ 💶ปกติ 🦷 ด่วน 📕 ด่วนมาก 💻     | ด่วนที่สุด [ทั้งหมด] [สารบรรณสถานศึกษา] [ส่วนบุคคล] |                | ค้นหาหนังสือ จาก | เรื่อง 🔻 ด้วยคำว่า               | ค้นหา                         |  |  |  |  |
| ที                                                                   |                                  | ต่อง                                                | ราย<br>ละเอียด | ลงวันที่         | จาก                              | วันเวลาที่ส่ง                 |  |  |  |  |
| 2                                                                    | ที่ศธoccomm/4478 🔜               | 💱 ทดสอบ                                             | คลิก           | 13 ตค 2558       | กลุ่มอำนวยการ                    | 13 ตค 2558 16:27:36 น.        |  |  |  |  |
| 💱 ลงทะเบียา                                                          | แร้บแล้ว ≸ียังไม่ได้ลงทะเบียนรับ | * ยังไม่ได้ส่งต่อ 🗐 มีไฟล์เอกสาร                    |                |                  |                                  |                               |  |  |  |  |

 «. \*\*หลังจากที่ได้เลขที่หนังสือมาแล้ว คลิกที่ส่งหนังสือราชการ จะเป็นการส่งหนังสือมายัง สำนักงานเขตพื้นที่การศึกษา

| 🗅 AMSS++ 🛛 🗙 🔼                                                                         |                                                                                                    |
|----------------------------------------------------------------------------------------|----------------------------------------------------------------------------------------------------|
| ← → C ⋒ 182.93.222.52/cha2/amssplus/?option=book                                       | &task=main/send&index=1 🔒 🏠 🚍                                                                                                    |
| AMSS++ สำนักงานเขตพื้นที่การศึกษาประถมศึกษ                                             | าฉะเบ็งเทรา เขด 2<br>ผู้ใช้ : ปรีชญา ภัทธกำลร [โรงยือบวัธธรรพุล] [ดอกรามกรรณ]                                                                                                    |
| รบของตนองนอราบการ<br>รายการหลัก กานบดเจ้าหน้าที่ หนังสือรับ หนังสือส่ง ส่งหนังสือราชกา | ร (ปั้อ                                                                                                    |
|                                                                                        |                                                                                                    |
| DS DISSUSSION                                                                          | สงหนงลอราชการ                                                                                                    |
| 310                                                                                    | 🖲 โรงเริ่ยนวัตธารพด                                                                                                    |
|                                                                                        | <ul> <li>เป็นขณะต่องกูล</li> <li>สารบรรณการส่านกรานเขตคินปการศึกษาประถมศึกษาฉะเพิ่งเทรา เขต 2</li> <li>กลุ่มน้ำมวยการ</li> <li>กลุ่มน้ำมายการส้นและสินหรัพย์</li> <li>กลุ่มมีเงาะรัดการศึกษา</li> <li>กลุ่มมีเงาะรัดการศึกษา</li> <li>กลุ่มมีเงาะรัฐบาลทุกแห่ง</li> <li>สถานศึกษารัฐบาลทุกแห่ง</li> </ul> |
| ระดับความสำคัญ                                                                         | ⊛ ปกติ © ด่วน ด่วนมาก ด่วนที่สุด                                                                                                    |
| ความลับ                                                                                |                                                                                                    |
| เลขที่หนังสือ                                                                          | ที่ ลงวันที่ 21 V มกราคม V 2016                                                                                                    |
| เรื่อง<br>เรื่อหาโดยสรุป                                                               |                                                                                                    |
|                                                                                        | แบบไฟล์(ด้ามี) ค่าอธิบายไฟล์                                                                                                    |
| ไฟล์แบบ 1                                                                              | Choose File No file chosen                                                                                                    |
| ไฟล์แนบ 2                                                                              | Choose File No file chosen                                                                                                    |
| ไฟล์แบบ 3                                                                              | Choose File No file chosen                                                                                                    |
| ไฟล์แบบ 4                                                                              | Choose File No file chosen                                                                                                    |
| าพลแนบ 5                                                                               | Lowost rile no lile crusteri<br>เฉพาะไฟด์ doc. docx. pdf. xls. xlsx. pif. jpg. zip. rar เท่านั้น                                                                                                    |

เมื่อส่งหนังสือราชการแล้ว รายการหนังสือจะมาขึ้นที่ หนังสือส่ง

| 🗅 AMSS++ 🛛 🗙                                                |                                |                             |                                | 4 - 6                                       | X    |  |  |  |  |
|-------------------------------------------------------------|--------------------------------|-----------------------------|--------------------------------|---------------------------------------------|------|--|--|--|--|
| ← → C ⋒ 182.93.222.52/cha2/amssplu                          | us/?option=book&task=main/send |                             |                                | <b>S</b>                                    | 3 =  |  |  |  |  |
| AMSS++ สำนักงานเขดพื้นที่การศึกษาประถมศึกษาฉะเบิงเทรา เขต 2 |                                |                             |                                |                                             |      |  |  |  |  |
|                                                             |                                |                             | ผู้ใช้ : ปรัชญา ภัทรกำจ        | ร [โรงเรียนวัดธารพูด] <mark>[ออกจากร</mark> | ະນນ] |  |  |  |  |
| รับส่งหนังสือราชการ                                         |                                |                             |                                | วันพฤหัสบดีที่ 21 มกราคม                    | 2559 |  |  |  |  |
| รายการหลัก กำหนดเจ้าหน้าที่ หนังสือรับ หนังสือส่ง           | ส่งหนังสือราชการ คู่มือ        |                             |                                |                                             |      |  |  |  |  |
|                                                             | หนังสือส่ง                     |                             |                                |                                             |      |  |  |  |  |
| ระดับความสำคัญ 💻ปกติ 🦲ด่วน 🛑ด่วนมาก 📕ด่วนที่สุด             |                                | ค้นทา                       | หนังสือ จาก เรื่อง 🔻 ด้วยคำว่า | ด้น                                         | มหา  |  |  |  |  |
| ที่ เลขหนังสือ                                              | เรื่อง                         | ราย<br>ละเอียด ลง           | วันที่ วันเวลาที่ส่ง           | ผู้ส่ง ละ                                   | ոս   |  |  |  |  |
| 6 ที่04033.01/1 🔜 ทดสอบระ                                   | ະມມ                            | <mark>คลิก</mark> 21 มค 255 | 59 21 มค 2559 13:17:37 น.      | โรงเรียนวัดธารพูด 💙                         | K    |  |  |  |  |
| 🗐 มีใฟล์เอกสาร                                              |                                |                             |                                |                                             |      |  |  |  |  |

\*\* โรงเรียนต้องลงทะเบียนหนังสือส่งในส่วนของ รร.ก่อนแล้วจึงมา สำนักงานเขตพื้นที่

### ขั้นตอนการส่งหนังสือ ระบบ AMSS

๑. การออกเลขที่หนังสือ

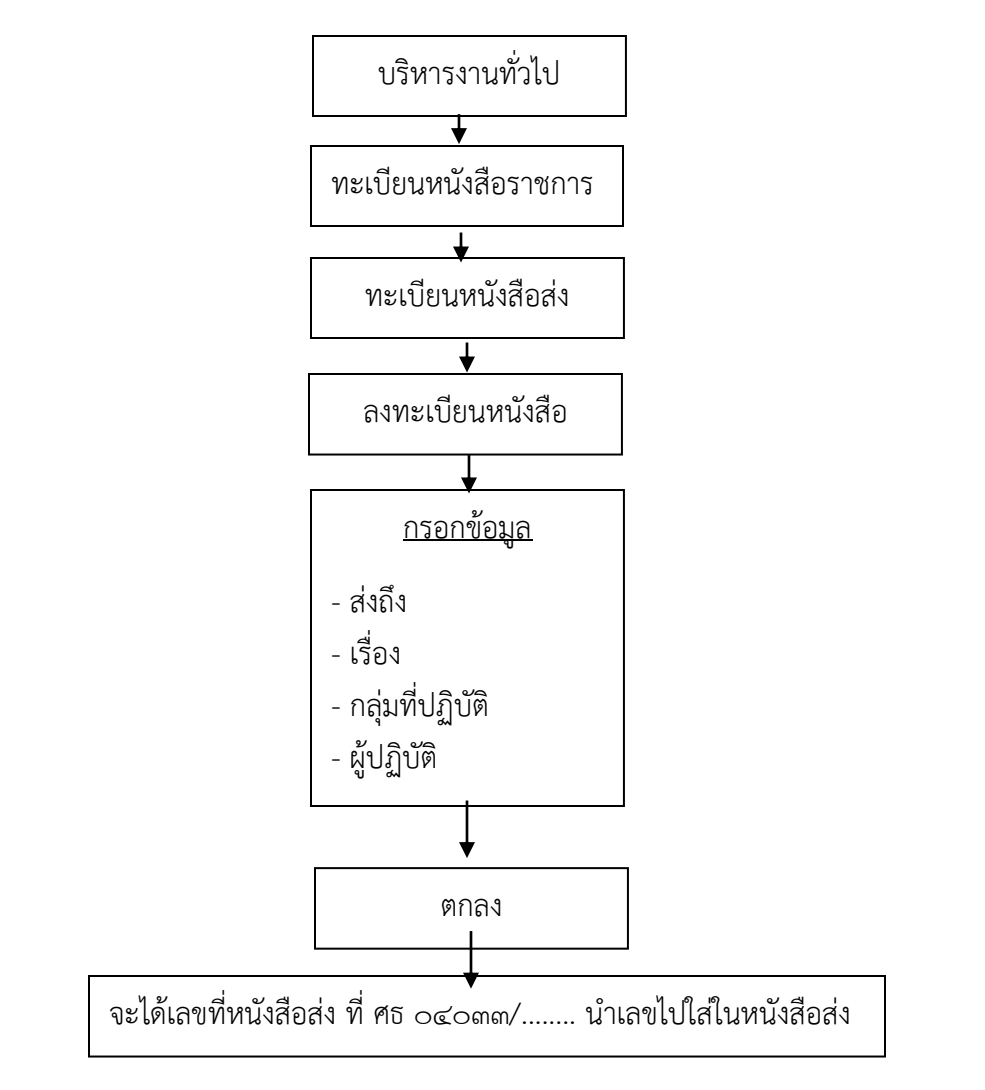

#### ๒. การส่งหนังสือราชการ

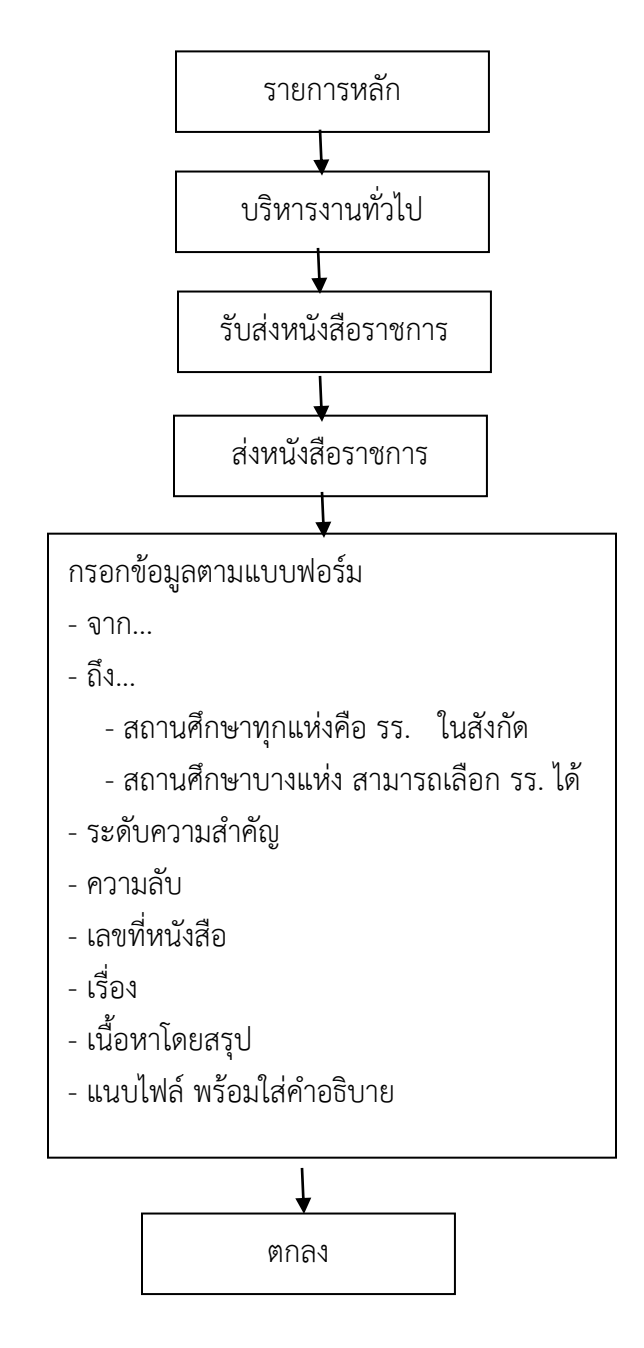